### D.L.M: CREATE AND PRINT PATRON BARCODES BY HOMEROOM

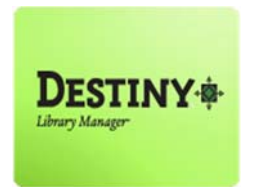

Destiny Library Manager<sup>™</sup> allows users with full access to create and print patron barcodes by homeroom

In this tutorial you will learn how to:

Create and Print patron barcodes

Requirements:

- PC or MAC
- \*\* A web browser such as:
  - *Google* Chrome 🧔
  - Internet Explorer
  - Mozilla Firefox 🧕
  - Safari
- \* An Internet connection
- \* An LAUSD Single-Sign On (SSO)

## D.L.M: CREATE AND PRINT PATRON BARCODES BY HOMEROOM

#### **<u>STEP 1</u>**: LOGIN TO DESTINY

- 1. Open a web browser
  - Google Chrome 🧔
  - Internet Explorer (C)
  - Mozilla Firefox 🧕
  - Safari
- 2. In the address bar, type the following URL and press the "Enter" key on the keyboard:
  - <u>http://lausd.follettdestiny.com</u>

- 3. There are two (2) ways to find your school:
  - a. In the "Search for Site Name" field, type in the name or location code of your school.
     Press the "Enter" key on the keyboard or click on the "Go!" button OR
  - b. Click on the "Blue Bar" associated to your school group (*e.g. Middle School*). Then, find and click on your school's link.

|        | Ein Edit View History Bookman's Jools Help     |   |           |   |    |          | -1       |        | ×  |
|--------|------------------------------------------------|---|-----------|---|----|----------|----------|--------|----|
| 6      | Velcome to Los Angeles × +                     |   |           |   |    |          |          |        |    |
| C      | + 0 + https://lausd.follettdestiny.com/        | G | Q. Search | 合 | Ô  | 0        | +        | Ĥ      | ≡  |
|        | Welcome to Los Angeles Unified School District |   |           |   | Di | wict Use | <b>.</b> | Ð Logi | n: |
| $\sim$ | Search for Site Name                           |   |           |   |    |          |          |        |    |
| 3)     | Early Education Centers +                      |   |           |   |    |          |          |        |    |
|        | Primary Centers +                              |   |           |   |    |          |          |        |    |
|        | Elementary Schools +                           |   |           |   |    |          |          |        |    |
|        | Middle Schools +                               |   |           |   |    |          |          |        |    |
|        | High Schools +                                 |   |           |   |    |          |          |        |    |
|        | District Warehouses •                          |   |           |   |    |          |          |        |    |
|        | Span Schools +                                 |   |           |   |    |          |          |        |    |
|        | Special Schools +                              |   |           |   |    |          |          |        |    |
|        | AEWC Sites +                                   |   |           |   |    |          |          |        |    |
|        | District Facilities +                          |   |           |   |    |          |          |        |    |
|        | Music Warehouses +                             |   |           |   |    |          |          |        |    |
|        | Independent Charters +                         |   |           |   |    |          |          |        |    |
|        |                                                |   |           |   |    |          |          |        |    |

4. On the school's "Home" screen, click the "Log In" link located on the upper-right corner and enter your username and password to login.

# D.L.M: CREATE AND PRINT PATRON BARCODES BY HOMEROOM

### **<u>STEP 2</u>**: CREATE AND PRINT PATRON BARCODE LABELS

- 1. From your school's Destiny site, click on the "Reports" tab
- 2. Click on the "Patron Reports" link just to the left of the screen
- 3. Click on the "Barcode Labels" link under the heading Labels/Cards

| (.)             | //lausd-playground.follettdestiny.com/backoffice/servlet/presentreportsform.do?l2m=Patron Reports& C Q. Search                                                                                                    | ☆ 白 ♥ ♣ ♠                 |
|-----------------|----------------------------------------------------------------------------------------------------|---------------------------|
| ilTSS           | iLTSS Middle (1113)<br>Home Catalog Circulation Reports Back Office My Info                                                                                                    | iLTSS Tutorials 🗈 Log Out |
| Us Exuadas      | Patron Reports                                                                                                    |                           |
| Library Reports | Circulation                                                                                                    |                           |
| Patron Reports  | Current Checkouts/Fines - Identify or send notices to the patrons with checkouts/fines.                                                                                                    |                           |
| Report Builder  | Fine History - View fine payments and refunds for a particular time frame. Show More                                                                                                    |                           |
| Report Manager  | Overdue Materials - List overdue copies in the order they should be shelved. Show More                                                                                                    |                           |
|                 | Patron Lists                                                                                                    |                           |
|                 | Parendo Liste Ideatily used and unused enters basedos Show Mort                                                                                                    |                           |
|                 | barcobe Lists - identity used and biosed parteri darcobes.                                                                                                    |                           |
|                 | Show More                                                                                                    |                           |
|                 | Patron Names - List all your patrons. Show More                                                                                                    |                           |
|                 | Patron Names - List all your patrons. Show More Statistics                                                                                                    |                           |
|                 | Patron Names - List all your patrons. Show More Statistics Patron Data - Extract XML containing patron information. Show More                                                                                                    |                           |
|                 | Patron Names - List all your patrons. Show More Statistics Patron Data - Extract XML containing patron information. Show More Patron Statistics - Historical - Examine patron circulations for a particular timeframe. Show More                                                                                                    |                           |
|                 | Patron Names - List all your patrons. Show More Statistics Patron Data - Extract XML containing patron information. Show More Patron Statistics - Historical - Examine patron circulations for a particular timeframe. Show More Patron Statistics - Summary - Examine current circulation statistics. Show More                                                                                           |                           |
|                 | Patron Names - List all your patrons. Show More Statistics Patron Data - Extract XML containing patron information. Show More Patron Statistics - Historical - Examine patron circulations for a particular timeframe. Show More Patron Statistics - Summary - Examine current circulation statistics. Show More Labels/Cards                                                                              |                           |
|                 | Patron Names - List all your patrons. Show More Statistics Patron Data - Extract XML, containing patron information. Show More Patron Statistics - Historical - Examine patron circulations for a particular timeframe. Show More Patron Statistics - Summary - Examine current circulation statistics. Show More Labels/Cards Barcode Labels - Dreate new or replacement patron barcode labels. Show More |                           |

- 4. Set the "Select by" field to "Patron Name" by clicking on the dropdown arrow
  - a. Leave the "From" and "To" fields blank
- 5. Under "Sort by" click on the second radial button then click on the dropdown arrow and select "Homeroom" and then by select "Grade Level"
- 6. Under "Include the following" make sure the "Barcode Number" box is checked.
- 7. Under "Formatted for" click the radial button "Use at circulation desk" and make sure "Start a new page for each group" is checked.
- 8. Click on the "Run Report" button. You will be taken to the Report Manager screen.

| Eile Edit View Hig                                                  | tory Rookmants Icols Help<br>arcodes × +                                                                                              |                                                        |                                                     | >                               |
|---------------------------------------------------------------------|----------------------------------------------------------------------------------------------------|--------------------------------------------------------|-----------------------------------------------------|---------------------------------|
| 🗲 🛈 🖴   https                                                       | //ausd-playground.follettdestiny.com/backoffice/servlet/presentpatronlabelform.do                                                     | C                                                      | Q. Search                                           | ☆ 白 ♥ ♣ ♠ 目                     |
| iltss                                                               | iLTSS Middle (1113)<br>Home Catalog Circulation <u>Reports</u> Back Office My Info                                                    |                                                        |                                                     | iLTSS Tutorials 🗊 Log Out 🛛 Hel |
|                                                                     | Patron Reports > Print Patron Barcodes                                                                                                |                                                        |                                                     |                                 |
| My Favorites<br>Library Reports<br>Patron Reports<br>Report Builder | Print used patron barcodes                                                                                                    |                                                        |                                                     | How do I_ ⑦<br>Used Unused      |
| Report Manager                                                      | Select by Patron Name<br>From to<br>Sorted by O Patron Name<br>• Homeroom and then by Grace<br>Limited to patrons Of these types      | ode Level 🗸<br>h these statuses<br>🛛 Active            |                                                     |                                 |
|                                                                     | Include the following Barcode number<br>Formatted for OBarcode labels<br>Use label stock Avery white address is<br>Start on label     | Restricted Inactive sbels (style 5160)                 | 3                                                   |                                 |
|                                                                     | Printer offset - Horizontal. 0<br>© Use at the circulation desk<br>Start a new page for each group<br>Include Ubrary ~ Circulation of | Vertical: 0                                            |                                                     |                                 |
|                                                                     | In addition to adjusting your printer offsets, you must also co<br>For assistance configuring Adobe Reade<br>8                        | nfigure Adobe Rea<br>r or the printer offsel<br>Report | ader so that your labels<br>is, see Troubleshooting | are properly aligned.           |

9. Click on the "**Refresh List**" link to see if your report has completed.

| Eile Edit Yiew Hij | tory <u>B</u> ookmarks <u>I</u> o    | ils Help                                                             |                                                 |                             | -         |     | ×    |
|--------------------|--------------------------------------|----------------------------------------------------------------------|-------------------------------------------------|-----------------------------|-----------|-----|------|
| C Report Manag     | he. ×                                | +                                                                    |                                                 |                             |           |     |      |
| 🗲 🛈 🔒   https      | ://lausd-playground                  | follettdestiny.com/backoffice/servlet/presentjobmanagerform.do?repor | tManager=1 C Q Search                           | ☆ 自                         | •         | ŵ   | =    |
| ITSS               | iLTSS Middle (111                    | 3)                                                                   |                                                 | iLTSS Tutorials             | D Log Out | . 0 | Help |
|                    | Home Catak                           | g Circulation Reports Back Office My Info                            |                                                 |                             |           |     |      |
|                    | Patron Reports > Print               | Patron Barcodes > Report Manager                                     |                                                 |                             |           |     |      |
| My Favorites       | Job submitted: Patron Barcode Labels |                                                                      |                                                 |                             |           |     |      |
| Patron Reports     |                                      | Too may continue to use the approachon as normal, no check on y      | our reports progress at any unite, select the P | report manager nom reports. |           |     |      |
| Report Builder     | Jobs: 1 - 6 of 6                     | ()<br>()                                                             | fresh List                                      |                             |           |     |      |
| CARBON PORTAGE     |                                      |                                                                      | 1.1.1.1.1.1.1.1.1.1.1.1.1.1.1.1.1.1.1.          |                             |           |     |      |
| Report Manager     | 40                                   | dof                                                                  | Status                                          |                             |           |     |      |
| Report Manager     | ¥ 0                                  | Job<br>Patron Barcode Report                                         | Status<br>In Progress                           |                             |           |     |      |

10. Once completed, click on the "View" link to view/print the report.

| Eile Edit View High | tory <u>B</u> ookmarks <u>I</u> ools          | : Help                           |                                              |   |           |                |      | 7       |   | ×    |
|---------------------|-----------------------------------------------|----------------------------------|----------------------------------------------|---|-----------|----------------|------|---------|---|------|
| S Report Manag      | er × +                                        |                                  |                                              |   |           |                |      |         |   |      |
| 🗲 🛈 🔒   https:      | //lausd-playground.fo                         | llettdestiny.com/backoffice/serv | let/presentjobmanagerform.do?reportManager=1 | C | Q, Search | ☆ 自            | 0    | +       | ń | =    |
| ilTSS               | iLTSS Middle (1113)<br>Home Catalog           | Circulation Reports              | Back Office My Info                          |   |           | iLTSS Tutoriał | 9    | Log Out | 0 | Help |
| My Favorites        | Patron Reports > Print Pa<br>Jobs: 1 - 6 of 6 | tron Barcodes > Report Manager   | Refresh List                                 |   |           | 60             |      |         |   |      |
| Library Reports     | ¥ 0                                           | Job                              |                                              |   | Status    | ee             | "    |         |   | *    |
| Patron Reports      |                                               | Patron Barcode Report            |                                              |   | Completed | View           | Ú. – | t       | Ì |      |
| Report Builder      |                                               | Biographian for CDE              |                                              |   | Completed | 15             |      |         | • |      |